## 図書館システム LINE 連携機能【機能編】

この機能を使うには、LINE 連携機能を ON にする必要があります(やり方は【準備編】を参照)。

LINE 連携機能を ON にすると、トーク画面にてリッチメニュー 左側上下 2 つのボタンが右の様に変わります。ご確認ください。

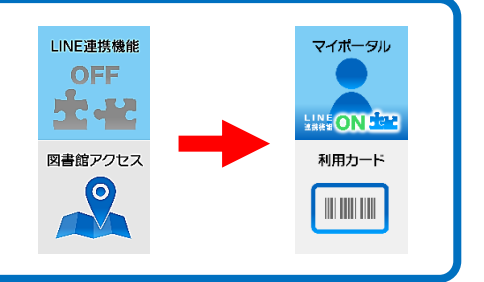

## LINE 連携機能を ON にすると

- 資料の貸出をした際、紙のレシートが出なくなり、代わりに LINE に通知されます。
- 予約割当の E メールが送信されなくなり、代わりに LINE に通知されます。
  ※従来通りの紙レシートや E メールをご希望の方は、マイポータルの PUSH 通知設定で変更できます。
- トーク画面で次の機能が使えます。

## 機能のご紹介

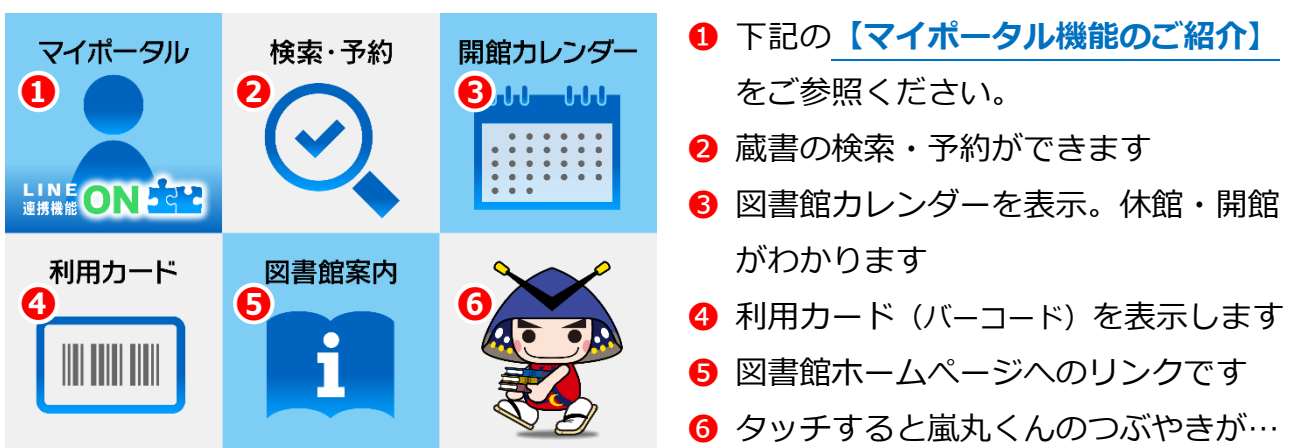

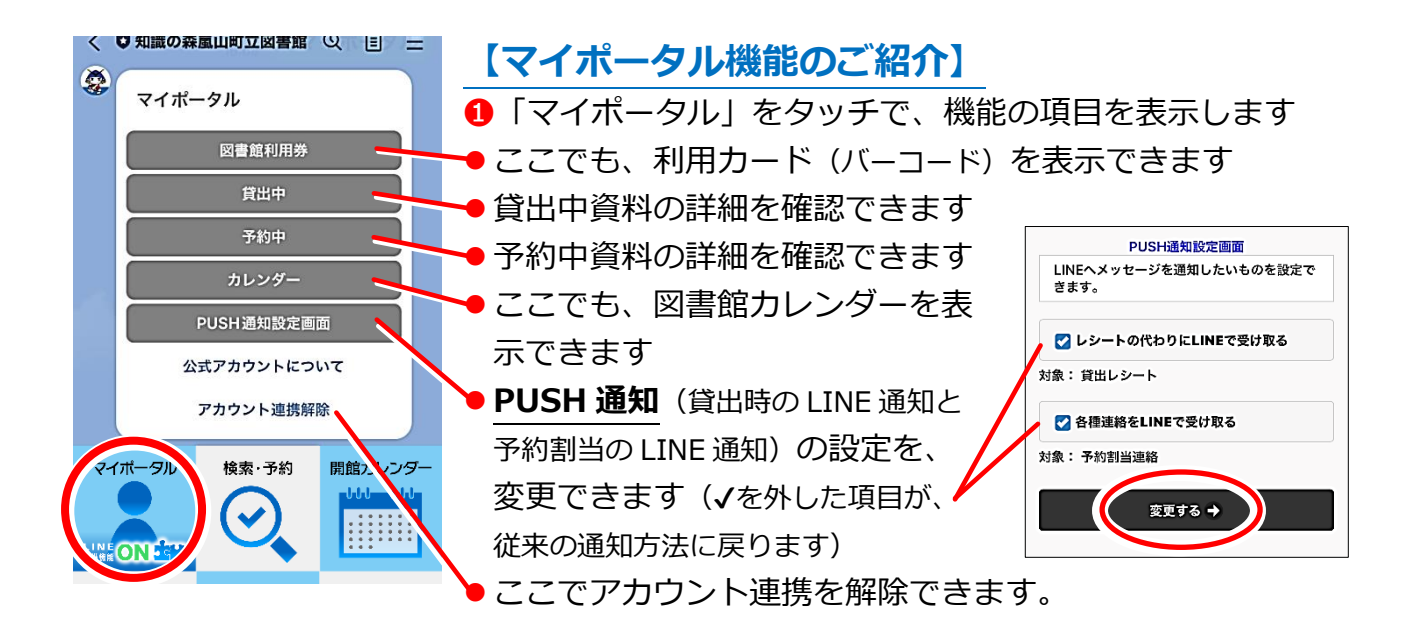